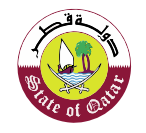

الـهيئـة العامـة للضـرائـب GENERAL TAX AUTHORITY

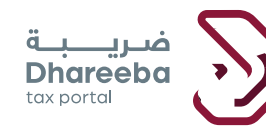

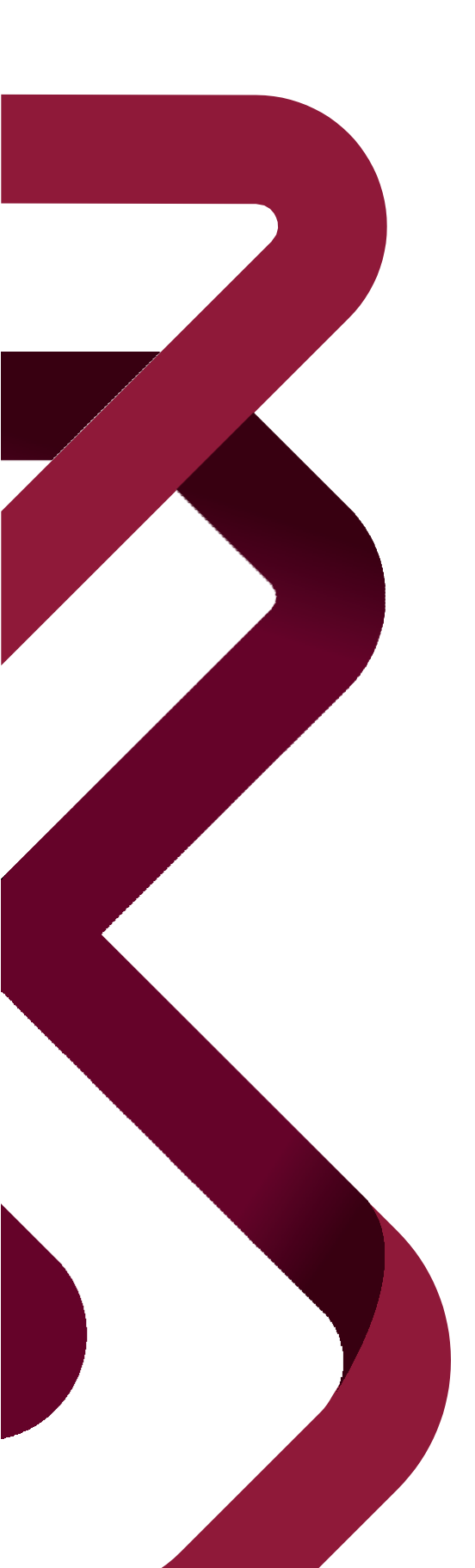

دليل المستخدم ظلب تمديد الموعد النهائي لتقديم الإقرار الضريبي

طلب تمديد الموعد النهائي لتقديم الإقرار الضريبي

إصدار ۱.۱ - ۲۰۲۰

#### المحتويات

| صفحة ٣ | الهدف من هذا الدليل                  | 1     |
|--------|--------------------------------------|-------|
| صفحة ٥ | خطوات تقديم طلب تمديد الموعد النهائي | ۲     |
|        | لتقديم الإقرار الضريبي               |       |
|        | ١.٢ تسجيل الدخول عبر بوابة ضريبة     |       |
|        | ٢ لوحة التحكم                        |       |
|        | شاشبة التعليمات                      | 1 7 7 |
|        | سبب (أسباب) الطلب                    | 7 7 7 |
|        | معلومات إضافية                       | ٣_٢_٢ |
|        | الملخص                               | 5 7 7 |
|        | تصريح بصحة المعلومات                 | 0.7.7 |
|        |                                      |       |

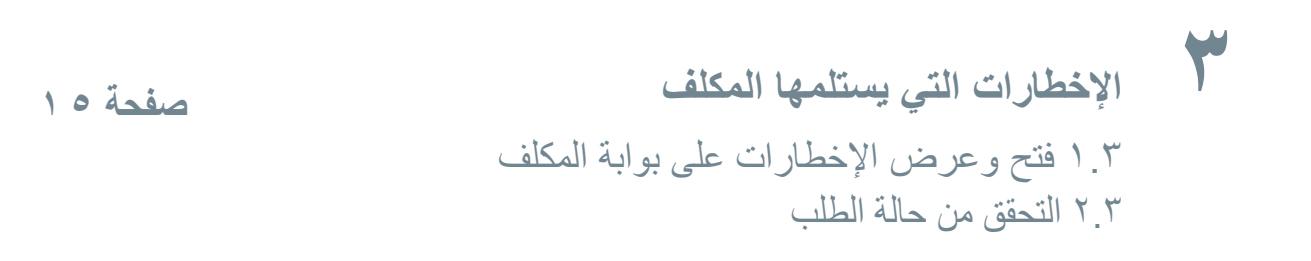

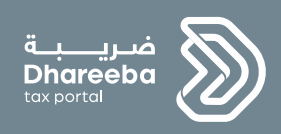

# الهدف من هذا الدليل

تسجيل المكافين وزارة التجارة والصناعة إصدار ١.١ - ٢٠٢٠

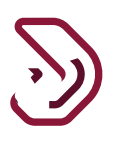

#### الهدف من هذا الدليل

الهدف من هذا الدليل هو شرح كيفية طلب تمديد الموعد النهائي لتقديم اقرار ضريبي للضريبة الإنتقائية وضريبة الدخل. يجب أن يكون المكلف مسجل للضريبة الإنتقائية لتمديد الموعد النهائي لاقرارات "الضريبة الإنتقائية". يجب أن يكون المكلف مسجل لضريبة الدخل لتمديد الموعد النهائي لاقرارات "ضريبة الدخل".

يجب أن يكون تاريخ الموعد النهائي الأصلي لتقديم الإقرار حسب نوع الضريبة ما زال في المستقبل. يمكن للمكلف تقديم طلب تمديد الموعد النهائي إذا لم يكن عليه إقرارات ضريبية متأخرة ولم يقم بتقديمها . بالنسبة لضريبة الدخل، ستكون فترة تمديد الموعد النهائي القصوى 4 أشهر والحد الأدنى لفترة التقديم السابق لتاريخ الاستحقاق سيكون (1 إلى 30) يومًا. بالنسبة للضريبة الإنتقائية، ستكون فترة تمديد الموعد النهائي القصوى 30 يومًا والحد الأدنى لفترة التقديم السابق لتاريخ الاستحقاق سيكون (1 إلى 30) يومًا. بالنسبة للضريبة الإنتقائية، ستكون فترة تمديد الموعد النهائي القصوى 30 يومًا والحد الأدنى لفترة التقديم السابق يمكن لممثل المكلف، موظف ممثل المكلف وموظف المكلف تقديم 'طلب تمديد الموعد النهائي' نيابة عن المكلف.

- خطوات نموذج الطلب:
   ۵ شاشة التعليمات.
- · سبب (أسباب) الطلب
  - معلومات إضافية.
    - 0 ملخ<u>ص.</u>
- إقرار بصحة المعلومات.

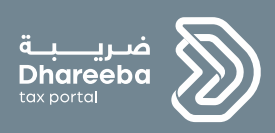

# ۲

خطوات تقديم طلب تمديد الموعد النهائي لتقديم الإقرار الضريبي

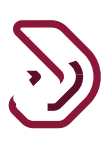

# ٢ خطوات تقديم طلب تسجيل في الهيئة العامة للضرائب

#### ٢ \_ ١ تسجيل الدخول عبر بوابة ضريبة

يجب على المكلف تسجيل الدخول عبر بوابة ضريبة حيث يتم توجيهه تلقائياً إلى بوابة التوثيق الوطني.

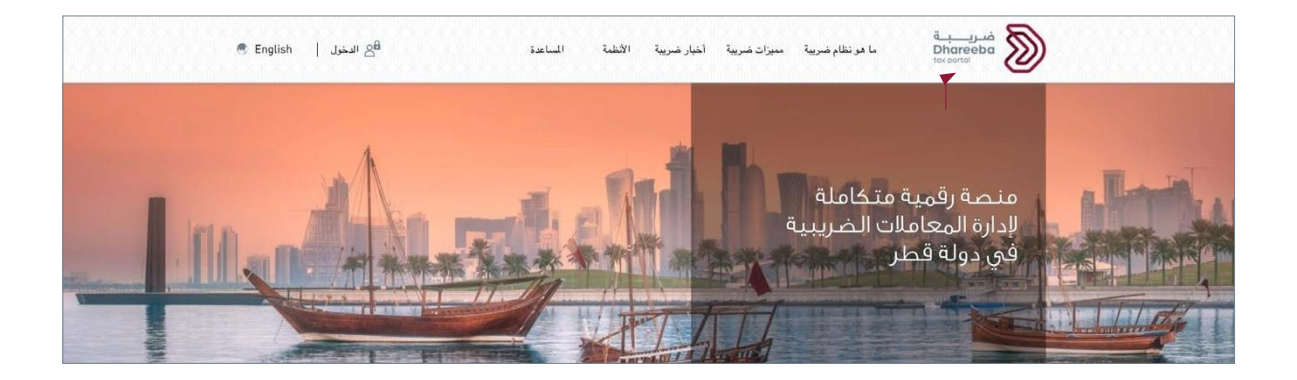

٦

على المكلف تسجيل الدخول من خلال بطاقة الهوية القطرية أو عنوان البريد الإلكتروني وكلمة المرور الخاصة به، كما هو موضح في الشاشة أدناه:

| نظام التوثيق الوطني<br>National Authentication System |                |                                                                          | توريد<br>TAMTHEEO |
|-------------------------------------------------------|----------------|--------------------------------------------------------------------------|-------------------|
|                                                       | Authenticate   | Hill Smart Card authentication<br>Login with Smartcard<br>Smartcard FAQs |                   |
|                                                       | © 2020 Governm | nent of Qatar                                                            |                   |

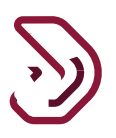

### ٢\_٢ لوحة التحكم

تظهر شاشة "تسجيل الدخول ك"؛ يجب على المكلف اختيار لوحة تسجيل مكلف جديد.

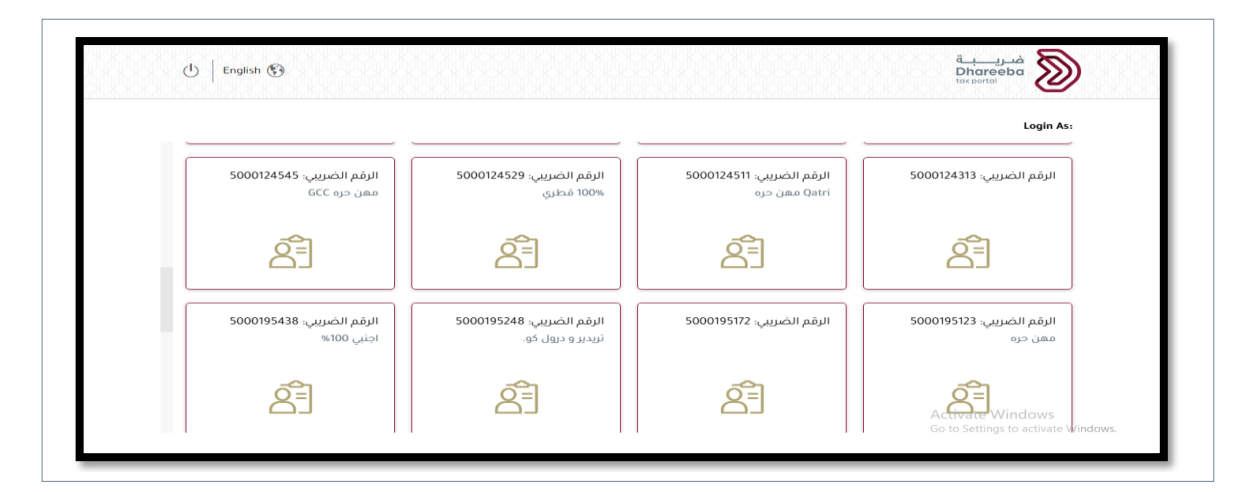

يتم توجيه المكلف الى الشاشة "الرئيسية" في لوحة تحكم بوابة الملكف.

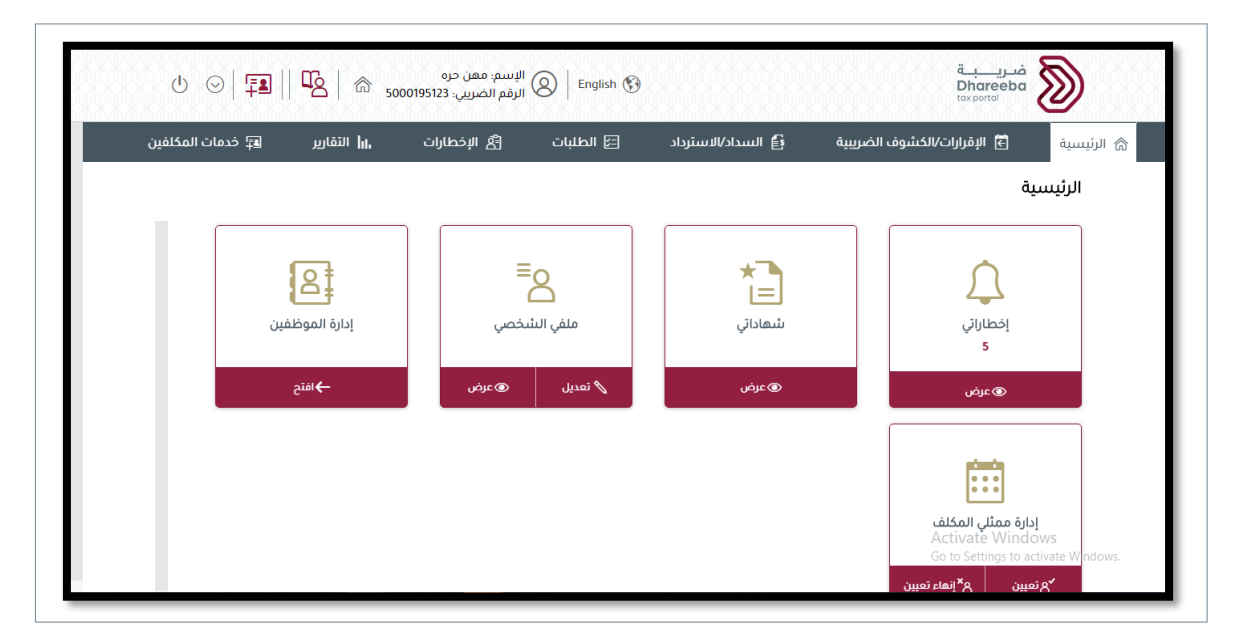

طلب تمديد الموعد النهائي لتقديم الإقرار الضريبي

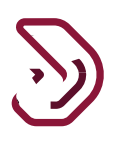

#### يقوم المكلف بالنقر على قائمة "طلبات" من الشاشة الرئيسية.

| Ů ⊙   📲    ੴ   ⋒ ₅000                          | البسم: ONE<br>الرقم الضريبي: English 🚱      |                                        | فىرىيەت<br>Dhareeba<br>tox portei                 |
|------------------------------------------------|---------------------------------------------|----------------------------------------|---------------------------------------------------|
| التقارير 📭 خدمات المكلفين                      | الطلبان (3 الإخطارات)                       | رف الضريبية 💕 السداد/الاسترداد         | الرئيسية 🗲 الإترارات/الكتم                        |
|                                                |                                             |                                        | الطلبات                                           |
| لايمفاء من جزاءات مالية<br>بند،                | طلب نقل سلع انتقائیة<br>طلب <sup>ا</sup> قل | إدارة السلع الانتقائية<br>بتاء<br>بتاء | مدید الموعد النهائی لتقدیم<br>إقرار ضریبی<br>بینه |
| لي المراجعة الصريبية<br>شهادة الإقامة الضريبية | ر<br>إجراء الاتفاق المتبادل                 | زيادة نسبة الاستهلاك                   | تغيير الفترة المحاسبية                            |

يظهر زر "إنشاء" وزر "عرض" على لوحة تمديد الموعد النهائي لتقديم إقرار ضريبي. عندما يقوم المكلف بالنقر على زر "العرض" ، تظهر قائمة طلبات تمديد الموعد النهائي.

|   |   |        |          |                  | ي                 | إفرار صريا      | ي تنقديم         | بعد النها            | ىمديد انمر    |
|---|---|--------|----------|------------------|-------------------|-----------------|------------------|----------------------|---------------|
|   |   | عمليات | الحالة ⊽ | تاريخ التقديم ↑↓ | التاريخ المطلوب 🗘 | تاريخ الاستحقاق | فترة الضريبة: ↑↓ | نوع الضريبة          | الرقم المرجعي |
| < | × | 2      | وافق     | 11/09/2020       | 30/04/2021        | 31/12/2020      | 2019             | الضريبة على<br>الدخل | 50000000038   |
|   |   |        |          |                  |                   |                 |                  |                      |               |
|   |   |        |          |                  |                   |                 |                  |                      |               |
|   |   |        |          |                  |                   |                 |                  |                      |               |

تمديد الموعد النهائي لتقديم الإقرار الضريبي

اصدار ۱.۱ - ۲۰۲۰

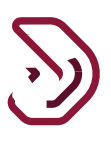

زر تعديل : لتعديل نموذج الطلب

زر إلغاء: لإلغاء الطلب

زر عرض التفاصيل: لعرض نموذج الطلب والتعديل غير متاح

لانشاء نموذج طلب تمديد الموعد النهائي لتقديم اقرار ضريبي، سيقوم المكلف بالنقر على زر "إنشاء".

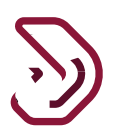

#### ٢.٢.٢ شاشة التعليمات

يقوم المكلف بقراءة التعليمات والنقر على زر "ابدأ الان". يمكن للمكلف النقر على زر "الرجوع" , للعودة إلى الشاشة الرئيسية.

| ل الإسم، ONE الإسم، ONE الإسم، المريبي<br>الرقم الضريبي: 600195750 المرقم المريبي English 😵 | فىرىيە ئە<br>Dhareeba<br>tox portal                                                             |
|---------------------------------------------------------------------------------------------|-------------------------------------------------------------------------------------------------|
|                                                                                             | إرشادات للمكلفين                                                                                |
|                                                                                             | –<br>يرجى قراءة وفهم هذه التعليمات قبل البدء في طلب تمديد الموعد النهائي لتقديم إقرار.          |
|                                                                                             | · يرجى التأكد من تقديمكم معلومات دقيقة.                                                         |
|                                                                                             | • إن المعلومات المقدمة في طلبكم سوف تعامل بمنتهى السرية.                                        |
|                                                                                             | <ul> <li>إن تقديم معلومات خاطئة أو مضللة للهيئة العامة للضرائب، يعد مخالفاً للقانون.</li> </ul> |
|                                                                                             |                                                                                                 |
| ابدأ الان 🕨                                                                                 | • رجوع                                                                                          |

#### ٢٢٢ سبب (أسباب) الطلب

يجب على المكلف اختيار نوع الضريبة من القائمة المنسدلة للحقل. حقل الفترة الضريبية و تاريخ الإستحقاق يتم تعبئته تلقائيا ويكون في وضع عرض . في حقل " التاريخ المطلوب" يجب اختيار اقصى تاريخ للتمديد، حيث يمكن للمكلف تغير التاريخ .

تمديد الموعد النهائي لتقديم الإقرار الضريبي

|                                                   |                                                                                              | طلب تمديد زمني                                                                                                 |                                                                                                    | رقم الطلب:5000000033                                                                                        |  |
|---------------------------------------------------|----------------------------------------------------------------------------------------------|----------------------------------------------------------------------------------------------------|----------------------------------------------------------------------------------------------------|----------------------------------------------------------------------------------------------------|--|
| إقرار بصحة المعلومان                              | 3 ملخص                                                                                       | 2 معلومات إضافية                                                                                               |                                                                                                    | 1) سبب (أسباب) الطلب                                                                                        |  |
|                                                   | التاريخ المطلوب 🚺                                                                            | تاريخ الاستحقاق للعودة:                                                                                        | فترة الضريبة:                                                                                                    | نوع الضريبة                                                                                                 |  |
|                                                   | 15/10/2020                                                                                   | 15/09/2020                                                                                                    | Q4 2019                                                                                                    | الضريبة الإنتقائية 🗸                                                                                        |  |
| . القرار الإداري والمالي 🛛 🛞                      | س الطبيعي الذي لديه الحق في اتخاذ                                                            | ستشفى ، للشخص الطبيعي والشخص                                                                                   | ، والتي تتطلب الدخول إلى المد<br>الاعتباري.                                                                                    | أسباب التمديد<br>أسباب صحية خطيرة<br>وحق التوقيع الشخص                                                      |  |
| ، القرار الإداري والمالي 💿<br>, دفع الضرائب مثل 💿 | س الطبيعي الذي لديه الحق في اتخاذ<br>5 عن سيطرة الشخص المسئول عن                             | ستشفى ، للشخص الطبيعي والشخص<br>مة لتقديم العائدات نتيجة لسبب خارج                                             | ، والتي تتطلب الدخول إلى المد<br>الاعتباري.<br>ات والسجلات المحاسبية اللاز<br>حرائق أو السرقة.                                 | أسباب التمديد<br>أسباب صحية خطيرة<br>وحق التوقيع الشخص<br>صياع أو تلف المستند<br>الكوارث الطبيعية أو ا      |  |
| ، القرار الإداري والمالي 💿<br>، دفع الضرائب مثل 💿 | س الطبيعي الذي لديه الحق في اتخاذ<br>ج عن سيطرة الشخص المسئول عن<br>درة عن من لديهم الكفاءة. | ستشفى ، للشخص الطبيعي والشخص<br>مة لتقديم العائدات نتيجة لسبب خارج<br>يلكا استثنائيًا ويمكن إثباته بتقارير صاد | ، والتي تتطلب الدخول إلى المد<br>الاعتباري.<br>ات والسجلات المحاسبية اللاز<br>حرائق أو السرقة.<br>الإلكتروني ، شريطة أن يكون ذ | أسباب التمديد<br>[] أسباب صحية خطيرة<br>وحق التوقيع الشخص<br>حفياع أو تلف المستند<br>[] فلي مفاجئ في النظام |  |

عند اختيار نوع الضريبة، سيتم عرض رسالة معلومات، يجب على المكلف النقر على "موافق".

|                      | .قرارات الضريبية                            | طلب تمديد الموعد لتقديم الا                  | نم الطلب:                                                   |
|----------------------|---------------------------------------------|----------------------------------------------|-------------------------------------------------------------|
| تصريح بصحة المعلومات | 3 ملخص                                      | 2 معلومات إضافية                             | سبب (أسباب) الطلب                                           |
| _                    | التاريخ المطلوب 👔                           | ة تاريخ الإستحقاق                            | نوع الضريبة الضريب                                          |
|                      | ،                                           | i معلومات                                    | الضريبة الإنتقائية                                          |
|                      | يديم الإقرار في موعده الأصلي. ما لم يتم<br> | لى أن تقديم طلب التمديد لا يلغي التزامك بتق  | أسباب التمديد يرجى الانتباه                                 |
| قرار الإداري والمالي | נג וכע.                                     | ببل الهينة العامة للصرائب بالمواقفة او باي ر | أسباب صحية خطيرة ، والن أحصارك من<br>وحق التوقيع الشخص الاع |
| ق                    | موافز                                       |                                              | و على الو الم المستندات و                                   |
|                      |                                             |                                              | الكوارث الطبيعية أو الحرائق أو السرقة.                      |
| <b>()</b>            | رير صادرة عن من لديهم الكفاءة.              | ة أن يكون خللًا استثنائيًا ويمكن إثباته بتقا | خلل مفاجئ في النظام الإلكتروني ، شريط                       |
|                      |                                             |                                              |                                                             |

•)

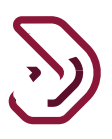

سيتم اختيار سبب من الاسباب الموجودة، وإرفاق مستندات الزامية.

|                                                     | د زمني                                                                                                    | طلب تمديد                                                                                     |                                                                                                    | قم الطلب:5000000033                                                                                                    |
|-----------------------------------------------------|----------------------------------------------------------------------------------------------------|-----------------------------------------------------------------------------------------------|----------------------------------------------------------------------------------------------------|----------------------------------------------------------------------------------------------------|
| إقرار بصحة المعلومات                                | 3 ملخص                                                                                                    | معلومات إضافية                                                                                | 2                                                                                                    | 1 سبب (أسباب) الطلب                                                                                                    |
|                                                     | للعودة: التاريخ المطلوب ()                                                                                          | تاريخ الاستحقاق                                                                               | فترة الضريبة:                                                                                                    | نوع الضريبة                                                                                                    |
|                                                     | 15/10/2020                                                                                                    | 15/09/2020                                                                                    | Q4 2019 🗸                                                                                                    | الضريبة الإنتقائية                                                                                                    |
| اذ القرار الإداري والمالي                           | ي والشخص الطبيعي الذي لديه الحق في اتخا                                                                             | مستشفى ، للشخص الطبيعي                                                                        | ة ، والتي تتطلب الدخول إلى اا<br>س الاعتباري.                                                                                    | أسباب التمديد<br>أسباب صحية خطير<br>وحق التوقيع الشخد<br>                                                               |
| اذ القرار الإداري والمالي<br>ن دفع الضرائب مثل 💿    | ي والشخص الطبيعي الذي لديه الحق في اتَخا<br>سبب خارج عن سيطرة الشخص المسئول ع                                       | مستشفى ، للشخص الطبيعي<br>للزمة لتقديم العائدات نتيجة لا                                      | ة ، والتي تتطلب الدخول إلى اا<br>من الاعتباري.<br>ندات والسجلات المحاسبية ا                                                      | أسباب التمديد<br>أسباب صحية خطير<br>وحق التوقيع الشخد<br>أسياع أو تلف المست                                             |
| اذ القرار البداري والمالي 💿<br>بن دفع الضرائب مثل 💿 | ي والشخص الطبيعي الذي لديه الحق في اتخا<br>سبب خارج عن سيطرة الشخص المسئول ع<br>بتقارير صادرة عن من لديمم الكفاءة.  | مستشف ، للشخص الطبيعي<br>للزمة لتقديم العائدات نتيجة لل<br>ف خلك استثنائيًا ويمكن إثباته با   | ة ، والتي تتطلب الدخول إلى ال<br>ى الاعتباري.<br>ندات والسجلات المحاسبية ا<br>الحرائق أو السرقة.<br>ام الإلكتروني ، شريطة أن يكو | أسباب التمديد<br>أسباب صحية خطير<br>وحق التوقيع الشخد<br>ضياع أو تلف المست<br>الكوارث الطبيعية أو<br>أخلل مفاجئ في النظ |
| اذ القرار الإداري والمالي 🔕<br>بن دفع الضرائب مثل 🗞 | ي والشخص الطبيعي الذي لديه الحق في اتّخا<br>سبب خارج عن سيطرة الشخص المسئول ع<br>بتقارير صادرة عن من لديعم الكفاءة. | مستشف ، للشخص الطبيعي<br>للزمة لتقديم العائدات نتيجة ل<br>ن خللًا استثنائيًّا ويمكن إثباته با | ة ، والتي تتطلب الدفول إلى ال<br>من الاعتباري.<br>ندات والسجلات المحاسبية ا<br>الحرائق أو السرقة.<br>ام الركتروني ، شريطة أن يكو | أسباب التمديد<br>أسباب صحية خطير<br>وحق التوقيع الشخد<br>ضياع أو تلف المست<br>الكوارث الطبيعية أو<br>خلل مفاجئ في النظ  |

|                                                                | طلب تمديد زمني                                                                                                    | الطلب:5000000033                                                                                                    |
|----------------------------------------------------------------|----------------------------------------------------------------------------------------------------|----------------------------------------------------------------------------------------------------|
| إقرار بصحة المعلومان                                           | مرفق لطلب تمديد الموعد النهائي                                                                                                    | سبب (أسباب) الطلب                                                                                                    |
| ي اتخاذ القرار الإداري والمالي ()<br>فول عن دفع الضرائب مثل () | <ul> <li>1. يجب أن يكون حجم الملف أقل من 5 ميجابايت</li> <li>2. اختر فقط الملف مع التمديد: DOC / DOCX / PDF / JPG / XL5 / XL5 / (1)</li> <li>البر فتت (1)</li> <li>Rajiv Sharma.pdf.PDF</li> <li>ك</li> </ul> | ع الضريبة فترة الخ<br>الضريبة الإنتفائية    سباب التمديد   سباب التمديد   أسباب صحية خطيرة ، والتي تتطلب   أسباب صحية خطيرة ، والتي تتطلب   ضباع أو تلف المستندات والسجلات   الخوارث الطبيعية أو الحرائق أو السر   أخلل مفاجئ في النظام الإلكتروني ، شاريخات |

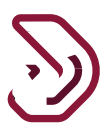

سيتم عرض زر حفظ ، حفظ كمسودة و رجوع في الشاشات. زر رجوع، سيقوم النظام بالرجوع الى الشاشة السابقة. زر حفظ كمسودة، سيتم حفظ وانشاء رقم مرجعي للنموذج. زر استمرار، سيتم الانتقال الى الشاشة التالية.

#### ٢.٢.٢ معلومات إضافية

يمكن للمكلف إضافة معلومات إضافية مع مرفق (إن وجدت) كمستندات داعمة. و هذه خطوة اختيارية.

|                      | مني    | طلب تمديد زر     | رقم الطلب:5000000033               |
|----------------------|--------|------------------|------------------------------------|
| إقرار بصحة المعلومات | 3 ملخص | 2 معلومات إضافية | 1 سبب (أسباب) الطلب                |
|                      |        |                  | معلومات إضافية                     |
|                      |        |                  | يرجى إرفاق أي وثائق داعمة (إن وجد) |
|                      |        |                  | ملاحظات إضافية                     |
|                      |        |                  | معلومات اضافية                     |
|                      |        |                  |                                    |
|                      |        |                  |                                    |
|                      |        |                  |                                    |

#### ٤.٢.٢ الملخص

في شاشة "الملخص"، يمكن للمكلف عرض معلومات النموذج. يجب على المكلف التحقق من التفاصيل ويمكن النقر على زر "تعديل" للعودة إلى المعلومات السابقة وإجراء التغييرات حين يتطلب الأمر.

| <b>قم الطلب:</b> 5000000033 | طل               | د زمني                  |                      |               |
|-----------------------------|------------------|-------------------------|----------------------|---------------|
| 🚺 سبب (أسباب) الطلب         | 🛛 معلومات إضافية | 3 ملخص                  | إقرار بصحة المعلومات | صحة المعلومات |
| ىلخص                        |                  |                         |                      |               |
| ً. سبب/أسباب ا              | الطلب            |                         | تعديل                | تعديل         |
| وع الضريبة                  | ETAX             | تاريخ الاستحقاق للعودة: | 15/09/2020           |               |
| ترة الضريبة:                | Q4 2019          | التاريخ المطلوب         | 15/10/2020           |               |
| سباب التمديد<br>ملاحظ<br>ات |                  |                         |                      |               |
| :. معلومات إضا              | افية             |                         | تعديل                | تعديل         |

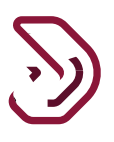

#### ٢.٢٥ تصريح بصحة المعلومات

بعد النقر على زر "استمرار"، ينتقل المكلف إلى شاشة "تصريح بصحة المعلومات" حيث سيتم تعبئة التفاصيل في جميع الحقول مسبقا. يجب على الملكف النقر على رابط "الشروط والأحكام" ثم النقر على زر "أوافق". ويتم تحديد مربعات الإختيار الموجودة لتفعيل زر "تقديم" ثم يقوم المكلف بالنقر على زر "تقديم".

| 4 إقرار بصحة المعلومات<br> | 3 ملخص         | 2 معلومات إضافية          | الطلب (اسباب) الطلب           |
|----------------------------|----------------|---------------------------|-------------------------------|
|                            |                | علومات                    | تصريح بصحة المه               |
| تاريخ                      | المسمى الوظيفي | الاسم الأخير              | الاسم الأول                   |
| 09/09/2020                 | المكلف         | Tyagi                     | Sparsh                        |
|                            | رقم الهاتف     |                           | عنوان البريد الإلكتروني       |
|                            | + 974 55646913 |                           | sparsh@gmail.com              |
|                            |                |                           | 🗸 أوافق على الشروط والأحكام   |
|                            |                | هذا النموذج حقيقية وصحيحة | 🗸 أقربأن المعلومات المقدمة في |
|                            |                |                           |                               |

## رسالة التنويه

بعد النقر على زر "تقديم"، سيتم التوجيه إلى شاشة "إقرار" حيث يتم عرض الرقم المرجعي للطلب وتاريخ تقديم الطلب. بعد تقديم طلب تمديد الموعد النهائي، ستقوم الهيئة العامة للضرائب بمراجعة الطلب ويمكن الموافقة أو الرفض أو طلب معلومات إضافية من المكلف.

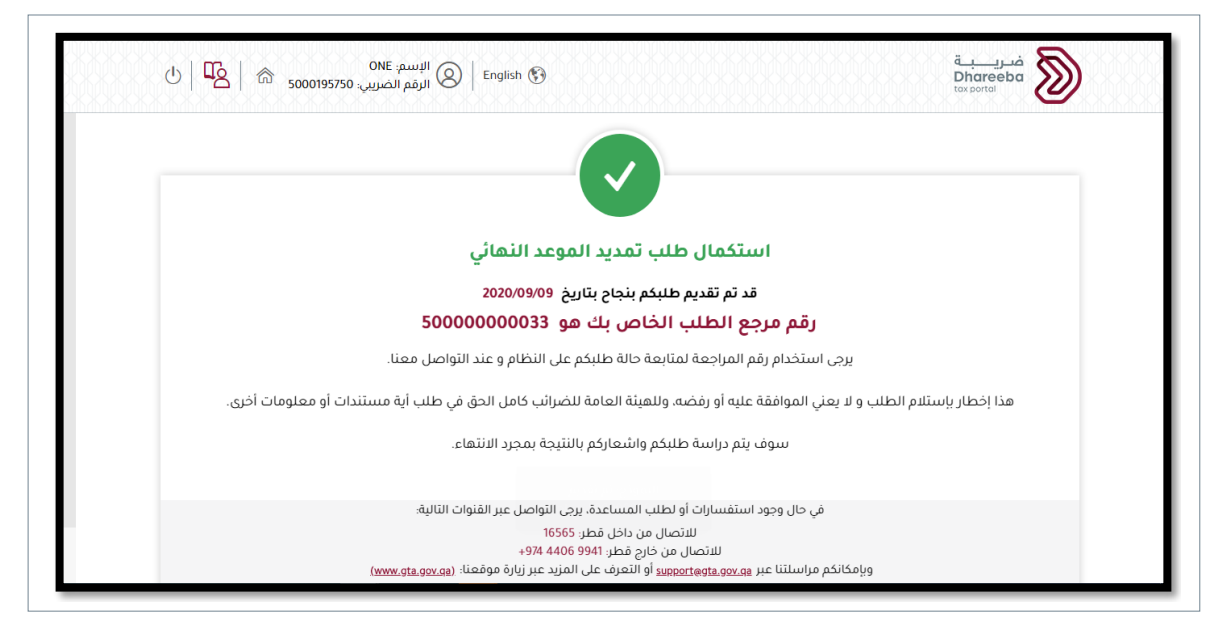

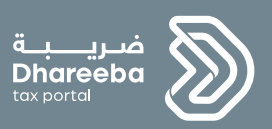

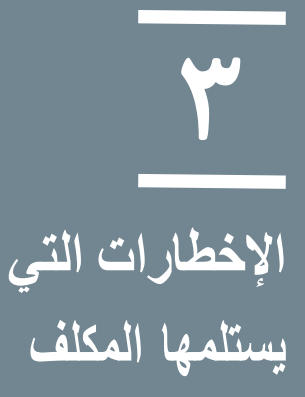

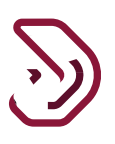

#### ٣ الإخطارات التي يستلمها المكلف

يستلم المكلف من الهيئة العامة للضر ائب إخطار ات بعد تقديم طلب التسجيل وتكون عن طريق رسالة نصية قصيرة، رسالة بريد إلكتروني، أو من صفحة المكلف. الإخطار ات التي يستلمها المكلف بعد تقديم طلب التسجيل: ١. إستلام طلب التمديد ٢. طلب معلومات إضافية من المكلف ٢. عند الموافقة على الطلب ٩. عند الرفض على الطلب

#### ۲<u>۱</u> فتح وعرض الإخطارات على بوابة المكلف

يجب على المكلف الدخول إلى بو ابته ومن ثم النقر على لوحة "إخطار اتي" من الشاشة الرئيسية لعرض جميع الإخطار ات التي يستلمها:

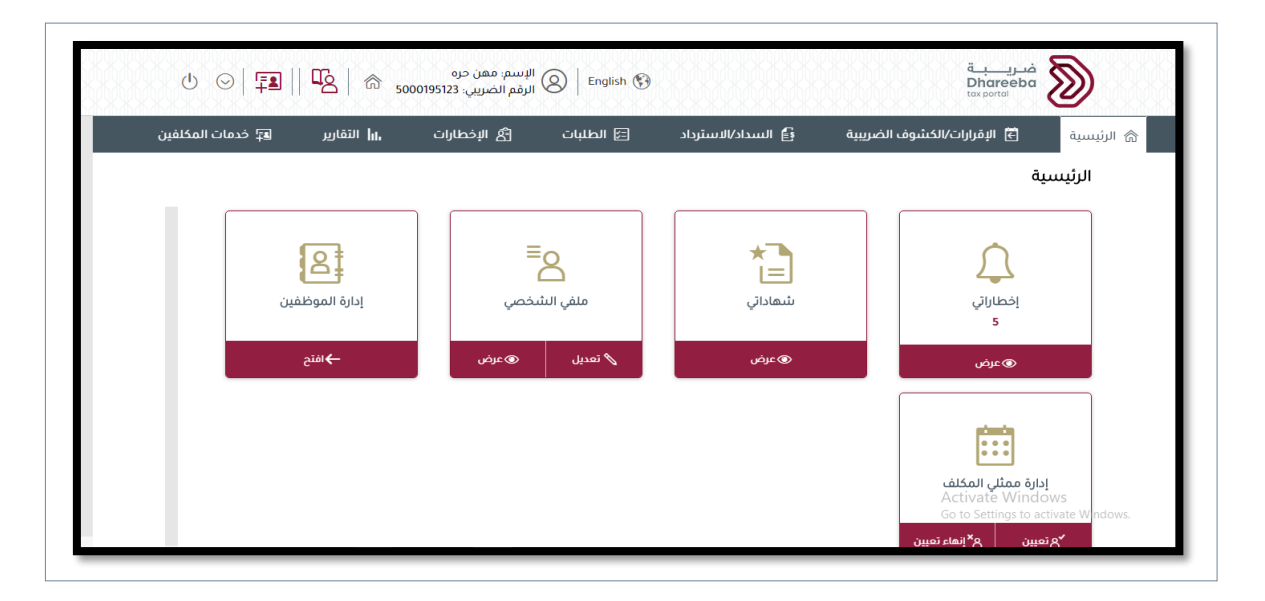

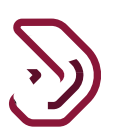

#### ٣ ٢ التحقق من حالة الطلب

يجب على المكلف النقر على زر "عرض" من لوحة "تمديد الموعد النهائي لتقديم إقرار ضريبي".

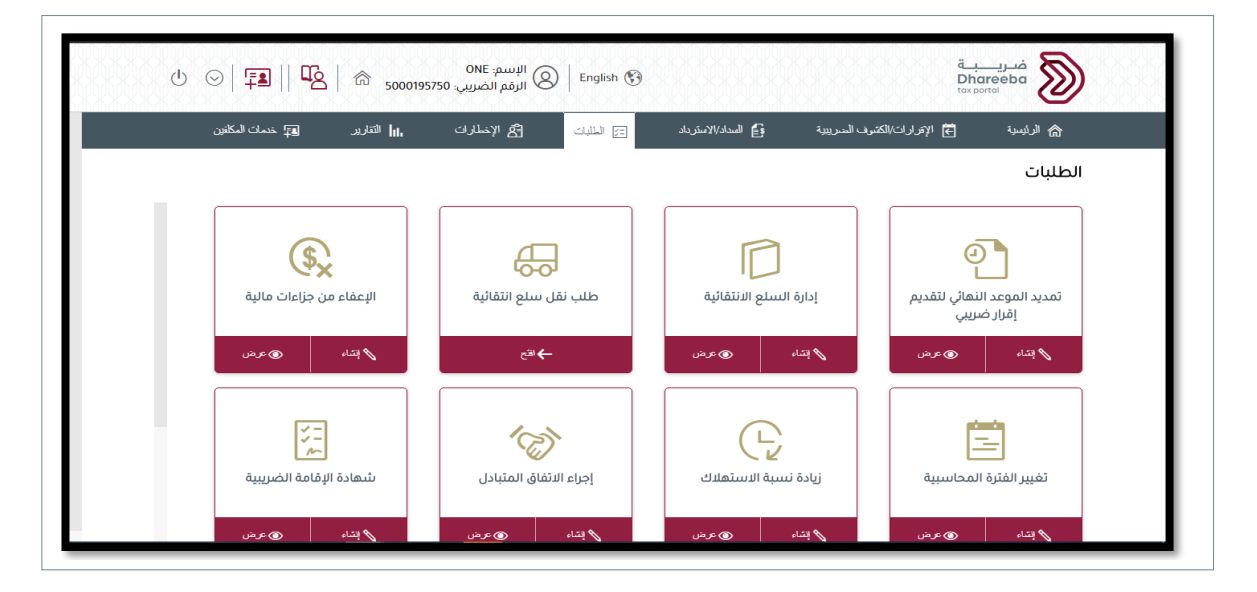

# سيتم تغيير الحالة حسب إجراء الهيئة العامة للضرائب: الموافقة أو الرفض أو طلب معلومات إضافية

|       | مديد الموعد النهائي لتقديم إقرار ضريبي                                                               |                                              |                        |                    |                   |                 |               |               |
|-------|----------------------------------------------------------------------------------------------------|----------------------------------------------|------------------------|--------------------|-------------------|-----------------|---------------|---------------|
|       | م المرجعي نوع الضربية ♡ فترة الضربية: ↑ تاريخ الاستحقاق التاريخ المطلوب ↑↓ تاريخ التقديم ↑↓ الحالة ♡ |                                              |                        |                    |                   |                 |               |               |
| <     | × 🔊                                                                                                  | تمت معالجتها                                 | 09/09/202              | 0 15/10/202        | 20 15/09/2020     | Q4 2019         | ETAX          | 50000000033   |
|       |                                                                                                    |                                              |                        |                    |                   |                 |               |               |
|       |                                                                                                    |                                              |                        |                    |                   |                 |               |               |
|       |                                                                                                    |                                              |                        |                    |                   |                 |               |               |
|       |                                                                                                    |                                              |                        |                    |                   |                 |               |               |
|       |                                                                                                    |                                              |                        |                    |                   |                 | Acti          | vate Windows  |
|       |                                                                                                    |                                              |                        |                    |                   |                 | 60 10         | Setunds (See  |
|       |                                                                                                    |                                              |                        |                    |                   |                 |               |               |
|       |                                                                                                    |                                              |                        |                    |                   |                 |               | _             |
| 5   5 | \$ 500                                                                                               | م: ONE<br>ر الضريبي: 0195750                 | الإست<br>English الرقم | •                  |                   |                 | ä.<br>D<br>to |               |
|       |                                                                                                    | —<br>تمديد الموعد النهائي لتقديم إقرار ضريبي |                        |                    |                   |                 |               |               |
|       | عمليات                                                                                               | الحالة                                       | تاريخ التقديم ⊤ل       | التاريخ المطلوب †ل | َ تاريخ الاستحقاق | فترة الضريبة: 1 | نوع الضريبة   | الرقم المرجعي |
|       |                                                                                                    | للحصول على<br>معلومات                        | 09/09/2020             | 15/10/2020         | 15/09/2020        | Q4 2019         | ETAX          | 50000000033   |
| < ×   | 2                                                                                                    | أضافية                                       |                        |                    |                   |                 |               |               |
| < ×   |                                                                                                    | أضافية                                       |                        |                    |                   |                 |               |               |
| < ×   | 2                                                                                                    | آضافية                                       |                        |                    |                   |                 |               |               |
| < ×   |                                                                                                    | أضافية                                       |                        |                    |                   |                 |               |               |
| ×     |                                                                                                    | أضافية                                       |                        |                    |                   |                 |               |               |

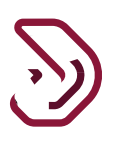